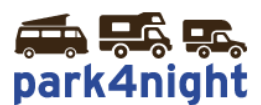

# Installation des points d'intérêts sur GPS iGO/Mappy

SI VOTRE GPS est un modèle intégré dans le tableau de bord, il faut (ex : Pioneer Navic F-130...)
1) sortir la carte SD du module navigation

2) connecter la carte à votre ordinateur et suivre les étapes suivantes

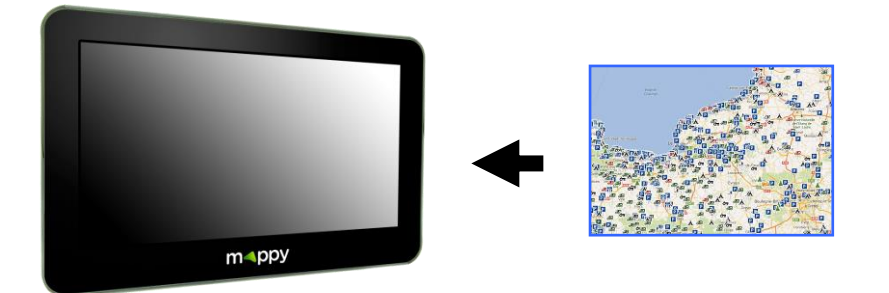

1) Récupérez les points d'intérêts park4night sur votre ordinateur,

Allez sur le fichier téléchargé suite à l'achat de vos points d'intérêts park4night.

# 2) Dézippez le fichier

Cliquez bouton droit, puis extraire tout.

| 1 | p4n_campingcar_france.zip<br>Dossier compressé    |
|---|---------------------------------------------------|
|   | <b>Ouvrir</b><br>Ouvrir dans une nouvelle fenêtre |
|   | Extraire tout                                     |

Laissez la destination par défaut et cliquez ensuite sur extraire.

Park4night

# 3) Copiez le fichier

Si le dossier créé n'a pas été ouvert, ouvrez le dossier. Vous devriez voir le dossier suivant :

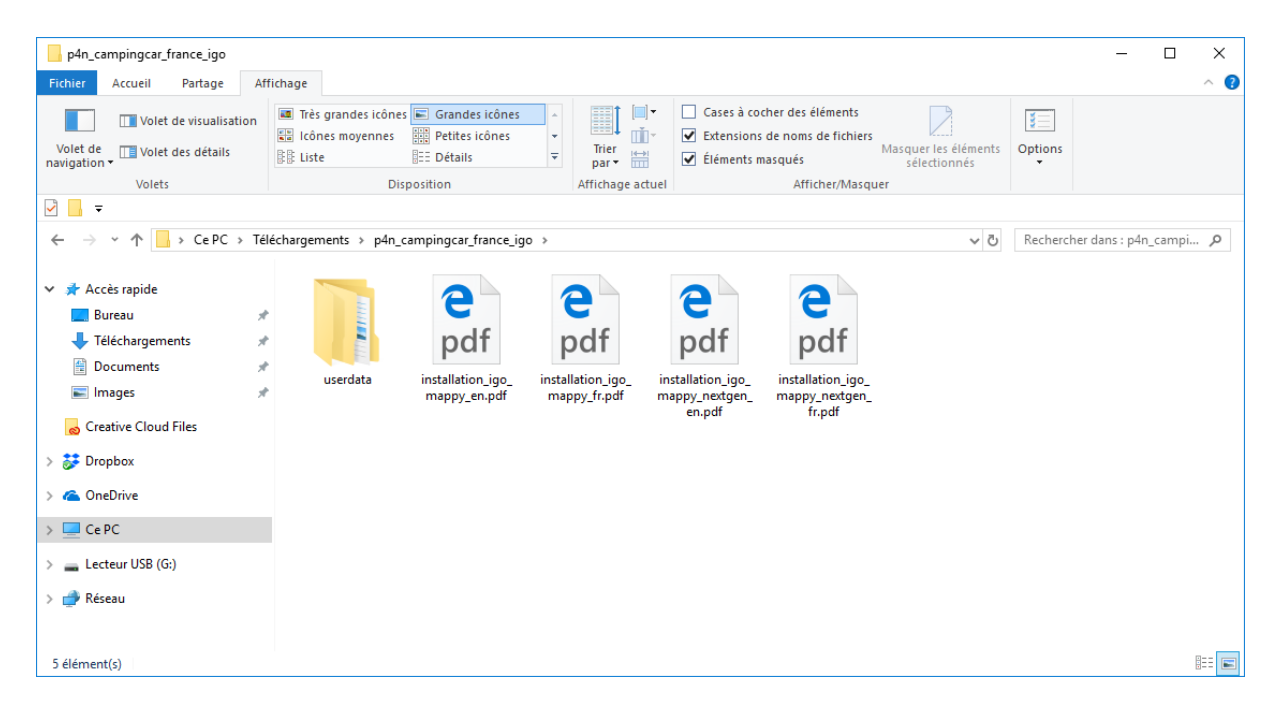

Double cliquer sur le dossier **\userdata\**pour afficher les dossiers et fichiers de ce dossier.

Les fichiers « p4n\*.kml » du dossier **\poi\** et les images du dossier **\usericon\** sont à copier dans votre gps. Les prochaines étapes vous expliquent comment faire.

| userdata                                                                                                    |                                                                                                    |                                                                                                   |                                                                                                    | _                                    |          | < |
|----------------------------------------------------------------------------------------------------|----------------------------------------------------------------------------------------------------|---------------------------------------------------------------------------------------------------|----------------------------------------------------------------------------------------------------|--------------------------------------|----------|---|
| Fichier Accueil Partage Aff                                                                                                    | fichage It is grandes icônes Grandes icônes Itônes moyennes It iste Itônes moyennes It iste Itônes T | Grouper par •<br>Ajouter des colonnes •<br>Trier<br>Hitt Ajuster la taille de toutes les colonnes | <ul> <li>☐ Cases à cocher des éléments</li> <li>☑ Extensions de noms de fichiers</li> <li>☑ Éléments masqués</li> </ul> | Masquer les éléments<br>sélectionnés | Options  | • |
| Volets                                                                                                    | Disposition                                                                                          | Affichage actuel                                                                                  | Afficher/Masqu                                                                                                    | er                                   |          |   |
| ✓  ← → · ↑ · Ce PC → Tél                                                                                                    | léchargements > p4n_campingcar_france_igo > us                                                       | erdata                                                                                            | ٽ ~                                                                                                    | Rechercher dans : us                 | erdata 🔎 | > |
| <ul> <li>✓ Accès rapide</li> <li>Bureau</li> <li>✓ Téléchargements</li> <li>∅ Documents</li> <li>∅ Documents</li> <li>∅ Creative Cloud Files</li> <li>◊ ∅ Orephox</li> <li>◊ ⓐ OneDrive</li> <li>✓ ⊆ Ce PC</li> </ul>                                                                                                    | poi usericon                                                                                         |                                                                                                   |                                                                                                    |                                      |          |   |
| Sourceu     Sourceu     S |                                                                                                    |                                                                                                   |                                                                                                    |                                      |          |   |

## 4) Branchez votre GPS Mappy/iGO à l'aide du câble USB

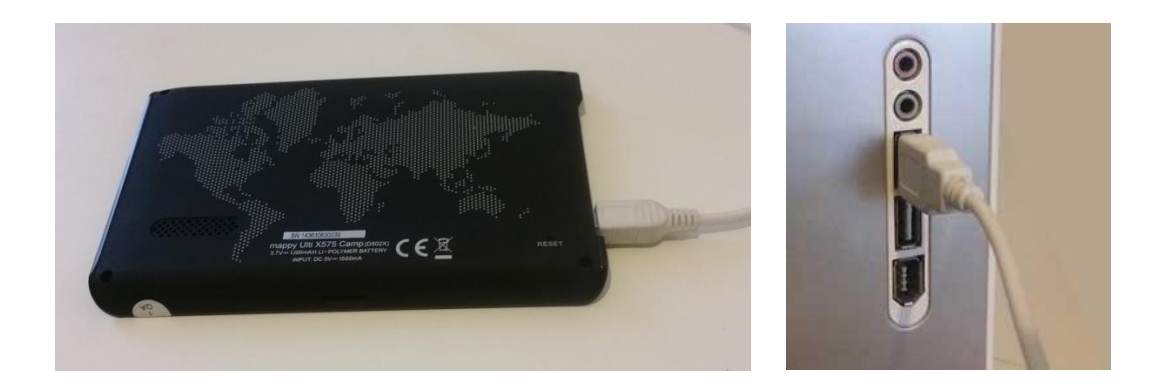

Branchez le GPS à l'aide du câble USB fourni.

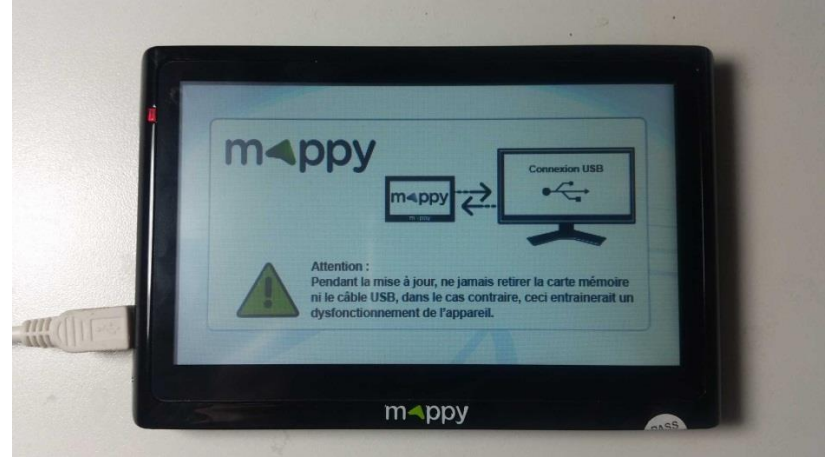

Allumez le GPS, au bout d'un moment le GPS indique qu'il est connecté

Dans poste de travail vous devez voir un stockage amovible apparaître (ici Ulti x575)

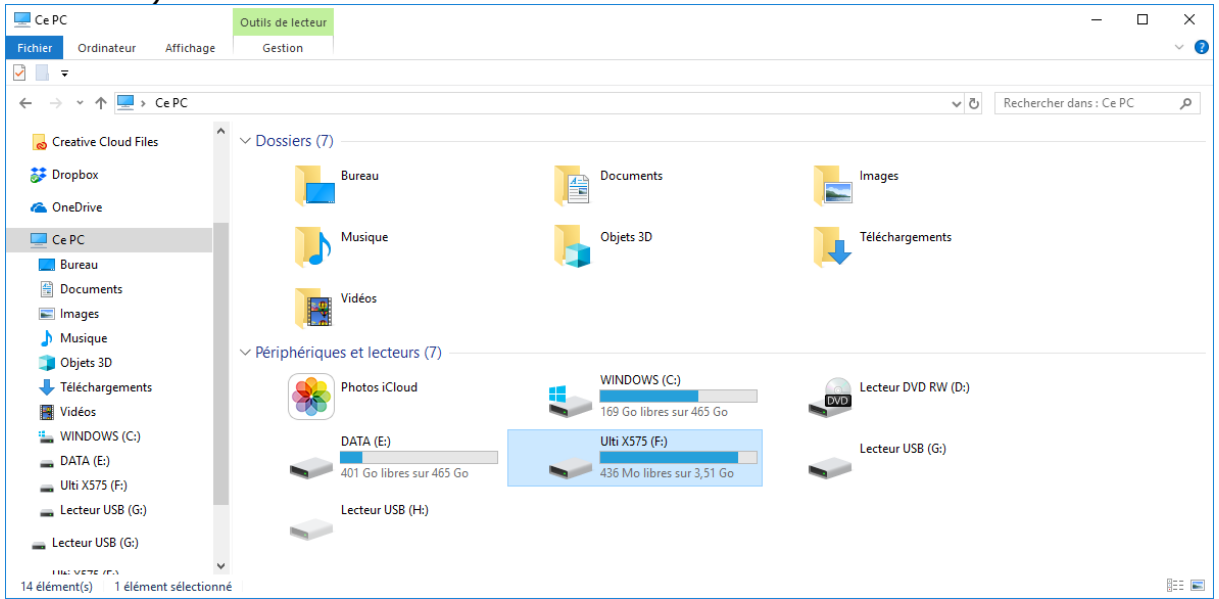

| - 11lti X575 (E-)                                                                                                    |                                                                          |                           |                                                                              |                                      | - П                            | ×   |
|----------------------------------------------------------------------------------------------------|--------------------------------------------------------------------------|---------------------------|------------------------------------------------------------------------------|--------------------------------------|--------------------------------|-----|
|                                                                                                    | r                                                                        |                           |                                                                              |                                      |                                |     |
| Fichier Accueil Partage Af                                                                                                    | fichage                                                                  |                           |                                                                              |                                      |                                | ^ 🔮 |
| Volet de visualisation<br>Volet de<br>navigation •                                                                                                    | Très grandes icônes     Grandes icônes     Cones moyennes     Très liste | Trier<br>par v Here V Éku | ises à cocher des éléments<br>tensions de noms de fichiers<br>éments masqués | Masquer les éléments<br>sélectionnés | Options                        |     |
| Volets                                                                                                    | Disposition                                                              | Affichage actuel          | Afficher/Masqu                                                               | er                                   |                                |     |
|                                                                                                    |                                                                          |                           |                                                                              |                                      |                                |     |
| ← → · · ↑ 🖬 → Ulti X575 (F:)                                                                                                    | >                                                                        |                           |                                                                              | ~ Ç                                  | Rechercher dans : Ulti X575 (F | م ( |
| Accès rapide Bureau Utication Bureau Creative Cloud Files Creative Cloud Files Creative Cloud Files Creative Cloud Files Creative Cloud Files Creative Cloud Files Creative Cloud Files Utication Creative Cloud Files Utication Creative Cloud Files Creative Cloud Files Creative Cloud | Mobilenavigator ALTE.SAVE                                                | ApnFile.jbs Device        | e gpsnvm.bin                                                                 | Language.txt                         |                                |     |
| 6 élément(s) 1 élément sélectionné                                                                                                    |                                                                          |                           |                                                                              |                                      |                                | ::: |

#### Double cliquez sur l'icône pour voir les sous-répertoires

Suivez l'arborescence jusqu'au dossier \CONTENT\

#### CONTENT \_ Х Fichier Accueil Partage Affichage 0 Image: Second second second -← → × ↑ 📑 > Ulti X575 (F:) > Mobilenavigator > CONTENT > ✓ ♂ Rechercher dans : CONTENT 📌 Accès rapide 📃 Bureau A 🕂 Téléchargements \* 🗄 Documents \* BUILDING CAR DEM global\_cfg LANG MAP PHONEME POI 📰 Images я o Creative Cloud Files TTT BRITTE 1.0.4 1.1 誟 Dropbox a OneDrive SCHEME speedcam userdata VOICE 💻 Ce PC 🕳 Lecteur USB (G:) 👝 Ulti X575 (F:) 📙 Mobilenavigator Dossier « userdata » ::: **E** 12 élément(s) 1 élément sélectionné a créer s'il n'existe pas

### Vérifiez si le dossier \userdata\ existe sinon créez le

Dans le dossier **\userdata**\ vérifiez si le dossier **\poi\** existe sinon créez le

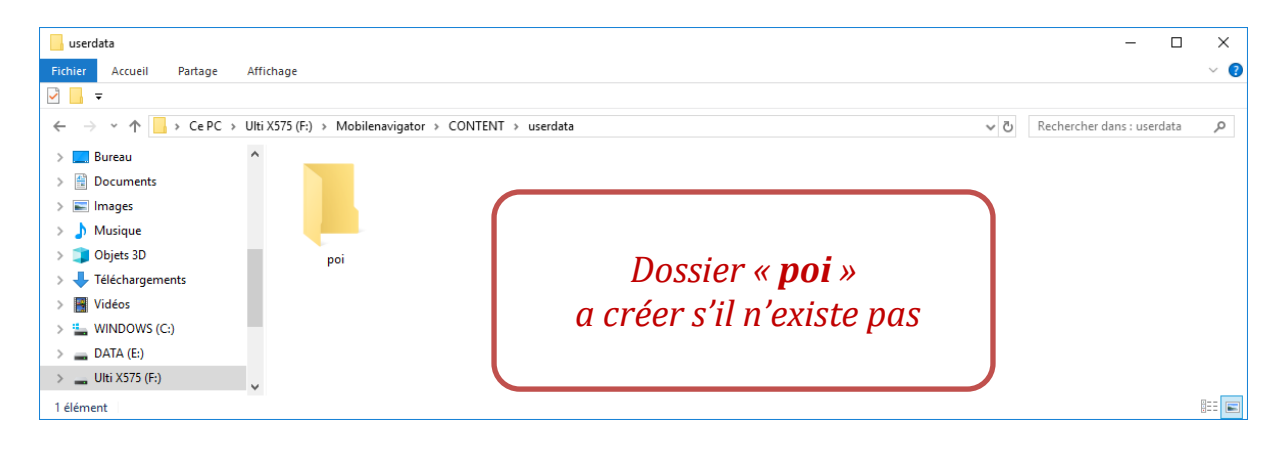

Copiez les fichiers « p4n\*.kml » que vous aviez téléchargé plus tôt et collez le dans le dossier **\poi\** 

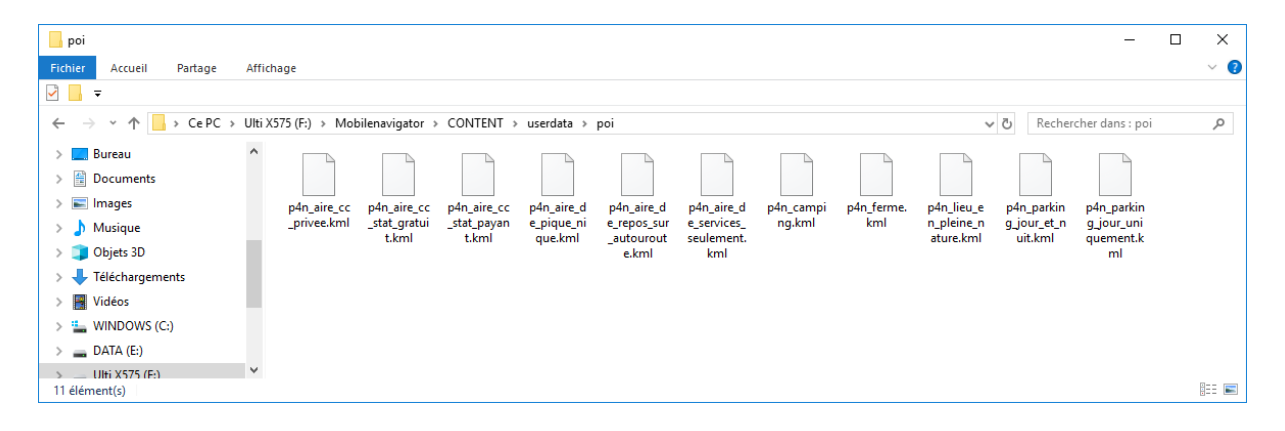

Retournez le dossier **\userdata\** vérifiez si le dossier **\usericon\** existe sinon créez le

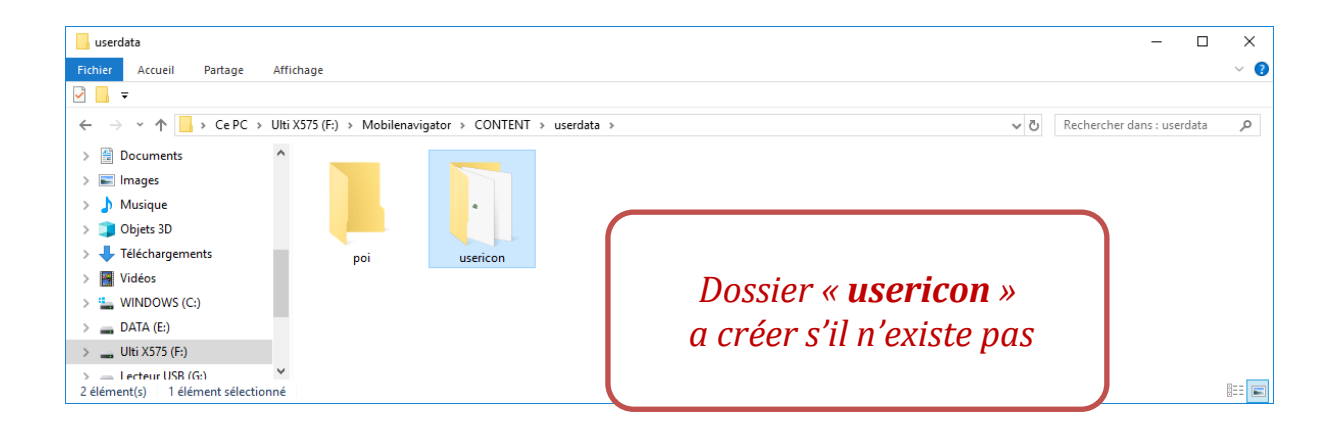

Copiez les icones que vous aviez téléchargés plus tôt et collez les dans le dossier **\usericon\** 

| usericon                                                                                      |        |                 |                 |            |            |           |           |           |                |           |           | -               |       | ×    |
|-----------------------------------------------------------------------------------------------|--------|-----------------|-----------------|------------|------------|-----------|-----------|-----------|----------------|-----------|-----------|-----------------|-------|------|
| Fichier Accueil Partage                                                                       | Affic  | hage            |                 |            |            |           |           |           |                |           |           |                 |       | ~ 🕐  |
| 🛃 📙 📼                                                                                         |        |                 |                 |            |            |           |           |           |                |           |           |                 |       |      |
| $\leftarrow$ $\rightarrow$ $\checkmark$ $\uparrow$ $\square$ $\rightarrow$ CePC $\rightarrow$ | Ulti X | (575 (F:) > Mol | bilenavigator 🤉 | CONTENT >  | userdata > | usericon  |           |           |                | ~         | ල් Recher | cher dans : use | ricon | P    |
| > 🔮 Documents                                                                                 | ^      |                 |                 |            |            |           |           |           |                |           |           |                 |       |      |
| > 📰 Images                                                                                    |        | \$ <del>,</del> | <b>A</b>        | à.         | <u>.</u>   | 芇         |           | Ă         | 11 K.<br>15 K. | <b>1</b>  | Ρ         | Ρ               |       |      |
| > 🁌 Musique                                                                                   |        | p4n_acc_g.      | p4n_acc_p.      | p4n_acc_pr | p4n_apn.b  | p4n_ar.bm | p4n_ass.b | p4n_c.bmp | p4n_logo.b     | p4n_or.bm | p4n_p.bmp | p4n_pj.bm       | p4n_p | n.bm |
| > 🧊 Objets 3D                                                                                 |        | bmp             | bmp             | .bmp       | mp         | р         | mp        |           | mp             | р         |           | р               | р     |      |
| > 🕂 Téléchargements                                                                           | н.     |                 |                 |            |            |           |           |           |                |           |           |                 |       |      |
| > 🔣 Vidéos                                                                                    |        |                 |                 |            |            |           |           |           |                |           |           |                 |       |      |
| > 🏪 WINDOWS (C:)                                                                              |        |                 |                 |            |            |           |           |           |                |           |           |                 |       |      |
| > 👝 DATA (E:)                                                                                 |        |                 |                 |            |            |           |           |           |                |           |           |                 |       |      |
| > 🔜 Ulti X575 (F:)                                                                            |        |                 |                 |            |            |           |           |           |                |           |           |                 |       |      |
| > Lecteur USB (G:)<br>12 élément(s)                                                           | *      |                 |                 |            |            |           |           |           |                |           |           |                 |       |      |

| Réca | pitu | latif |
|------|------|-------|
|      |      |       |

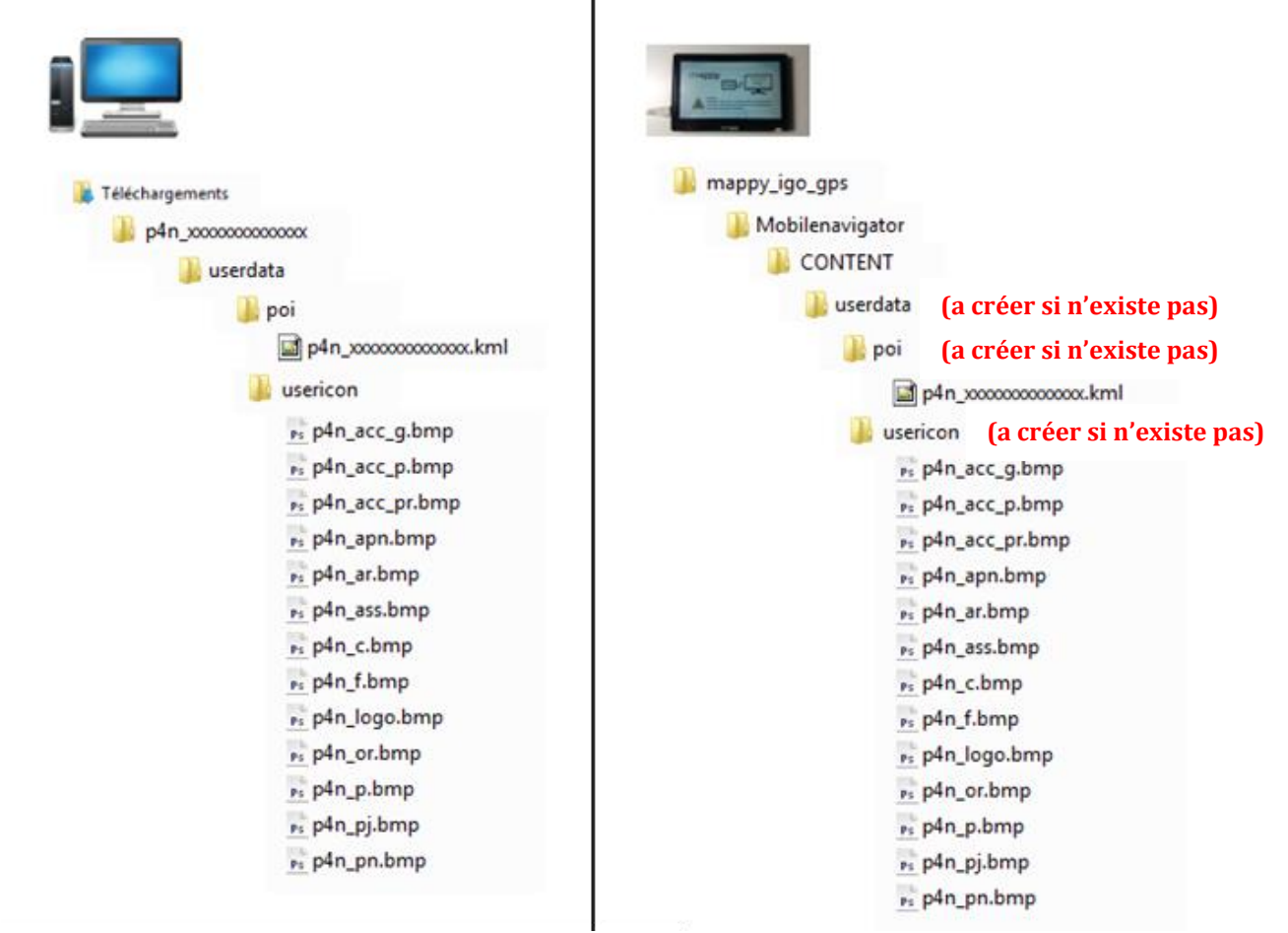

Si tout va bien vous devriez avoir copié les fichiers téléchargés vers votre gps comme le montre le tableau ci-dessus.

Une fois l'opération de copie terminée (c'est très rapide) éteignez votre GPS puis débranchez le câble USB.

#### 5) Affichage des points d'intérêts sur votre GPS

Redémarrez votre GPS.

Suivant le modèle de votre GPS la manipulation d'affichage des points d'intérêts de votre GPS peut différer.

Exemple Mappy ulti x575

#### Comment utiliser les points GPS park4night

Voir les POI depuis Aller vers

#### 1) Cliquez sur Aller vers

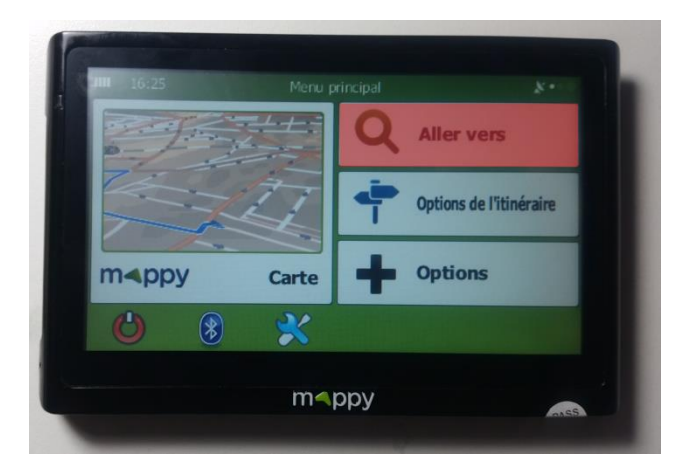

2) Allez ensuite dans POI

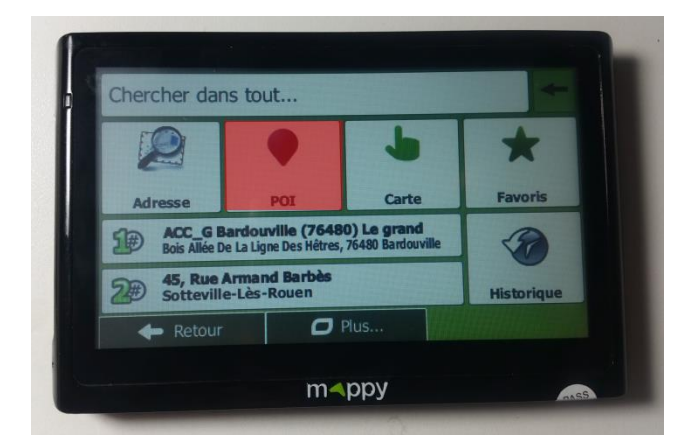

#### 3) Allez ensuite dans **Recherche personnalisée**

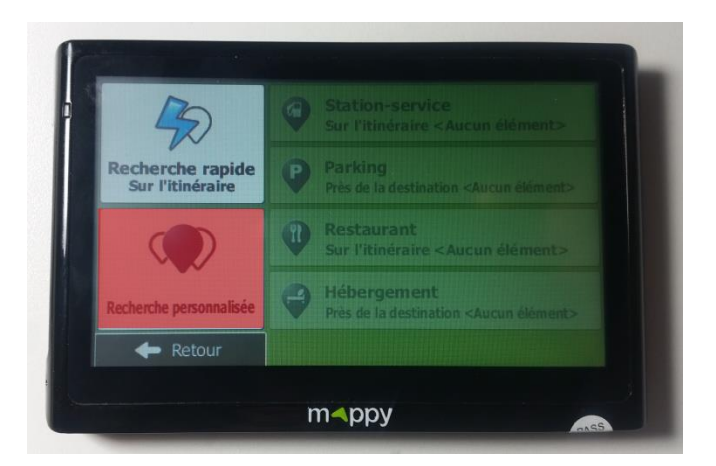

4) Choisissez une des options (ici j'ai choisi dans une localité

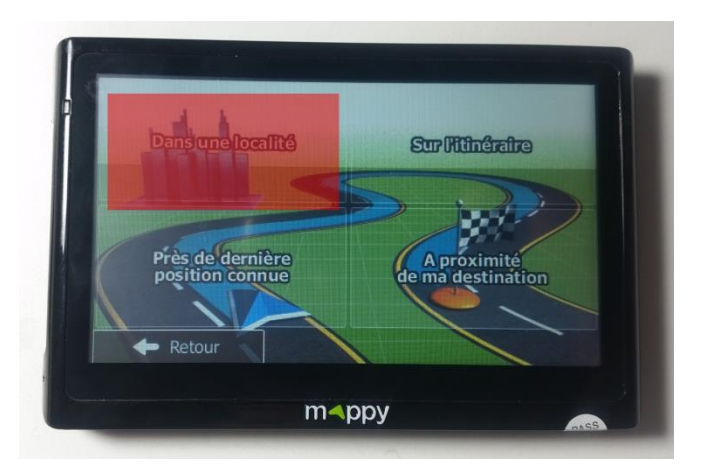

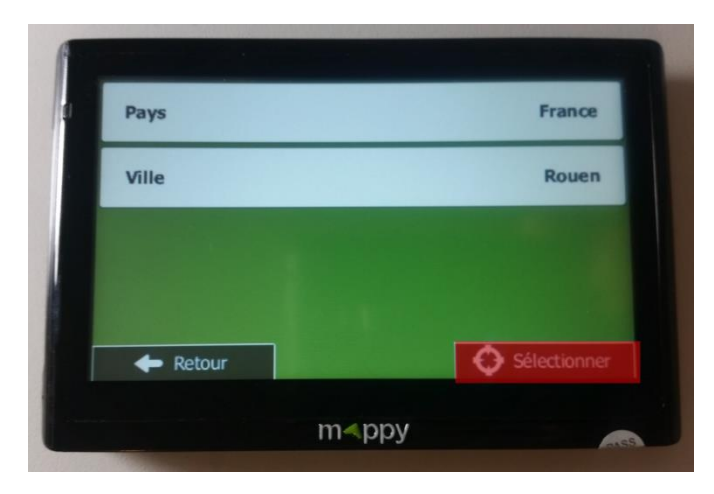

#### 5) Choisissez POI park4night

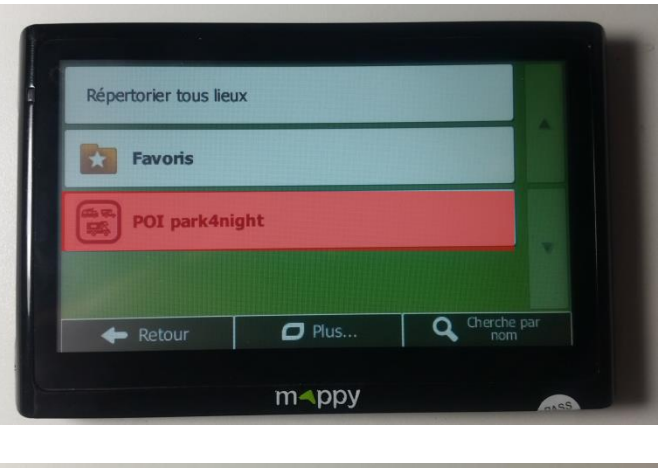

7) Choisissez une catégorie ou comme ici l'option qui permet d'afficher toutes les catégories

| Réper      | orie tous lieux POI park4night |               |
|------------|--------------------------------|---------------|
| de         | Accueil à la ferme (p4n)       |               |
| <b>A</b> . | Aire cc privée (p4n)           |               |
| <b></b>    | Aire cc stat gratuit (p4n)     |               |
| +          | Retour 🛛 🗗 Plus                | Q Cherche par |

8) Choisissez un des lieux

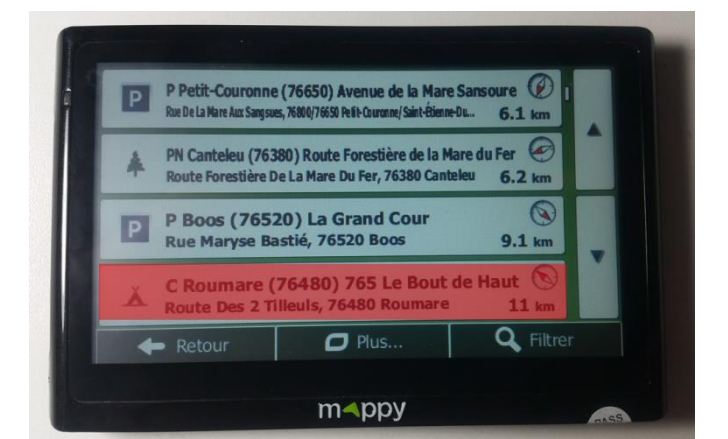

9) Sélectionnez d'afficher les informations du lieu ou choisissez de lancer la navigation directement

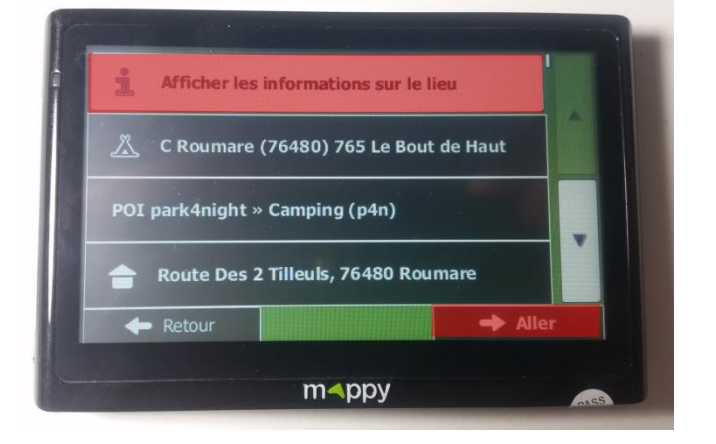

10) Si vous avez choisis d'afficher les informations vous arrivez sur l'écran suivant

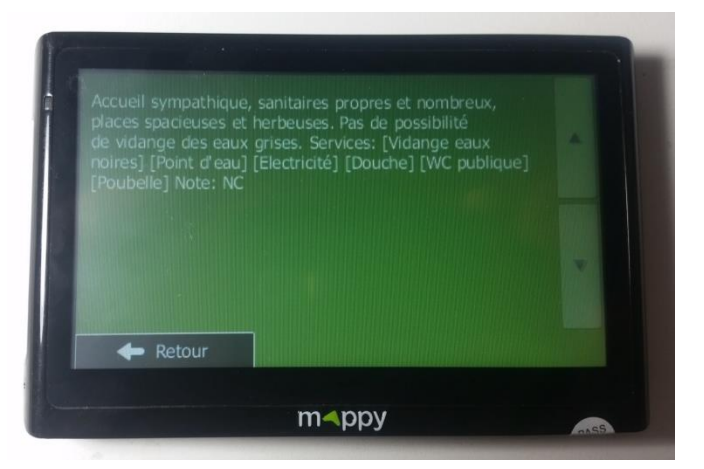

En cas de problèmes avec l'utilisation des points d'intérêts park4night sur votre GPS, écrivez-nous par mail : <u>contact@park4night.com</u>